## After School Cashback

Redemption process

- Alexander

**MS**i

## THE LEAP TO SINGULARITY

#### **STEP 1:**

Read the T&Cs for this promotion, tick the mandatory checkbox and click on 'Next step' button.

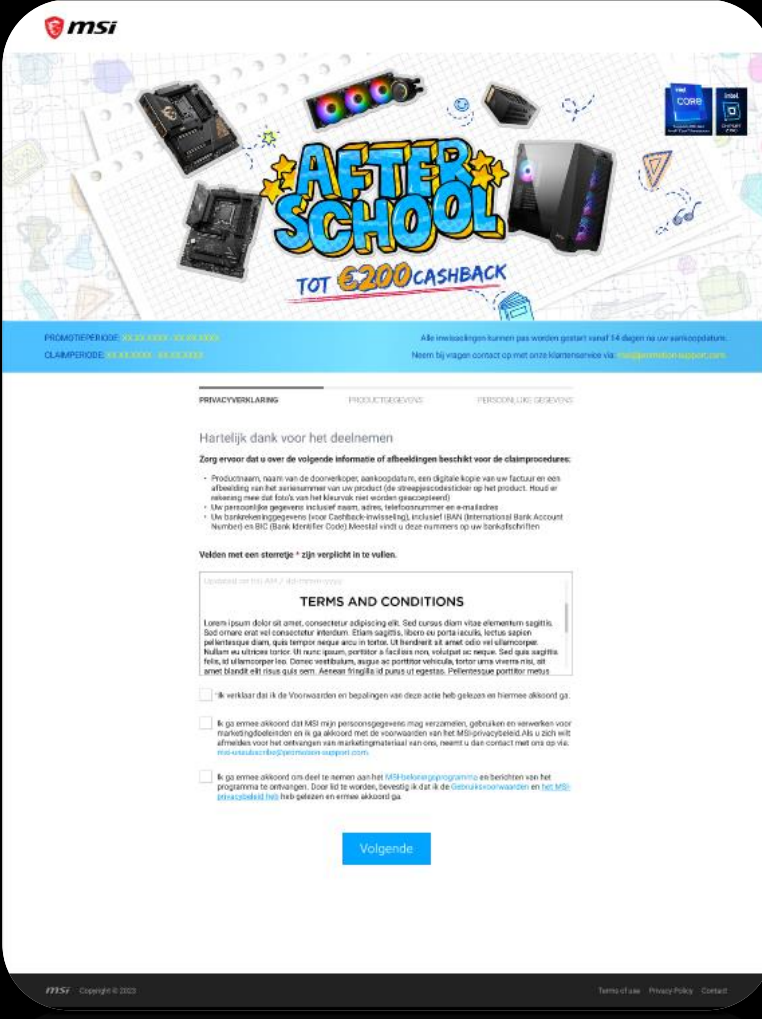

**MS**í

### **STEP 2:**

Complete all mandatory elements based on your purchase details.

If you have purchased more than 1 product, you can select the 'Add another product' button and repeat the above for all of your purchases. When ready, click on 'Next step' button \* \* If you would like to return on the previous step click on 'Back' button.

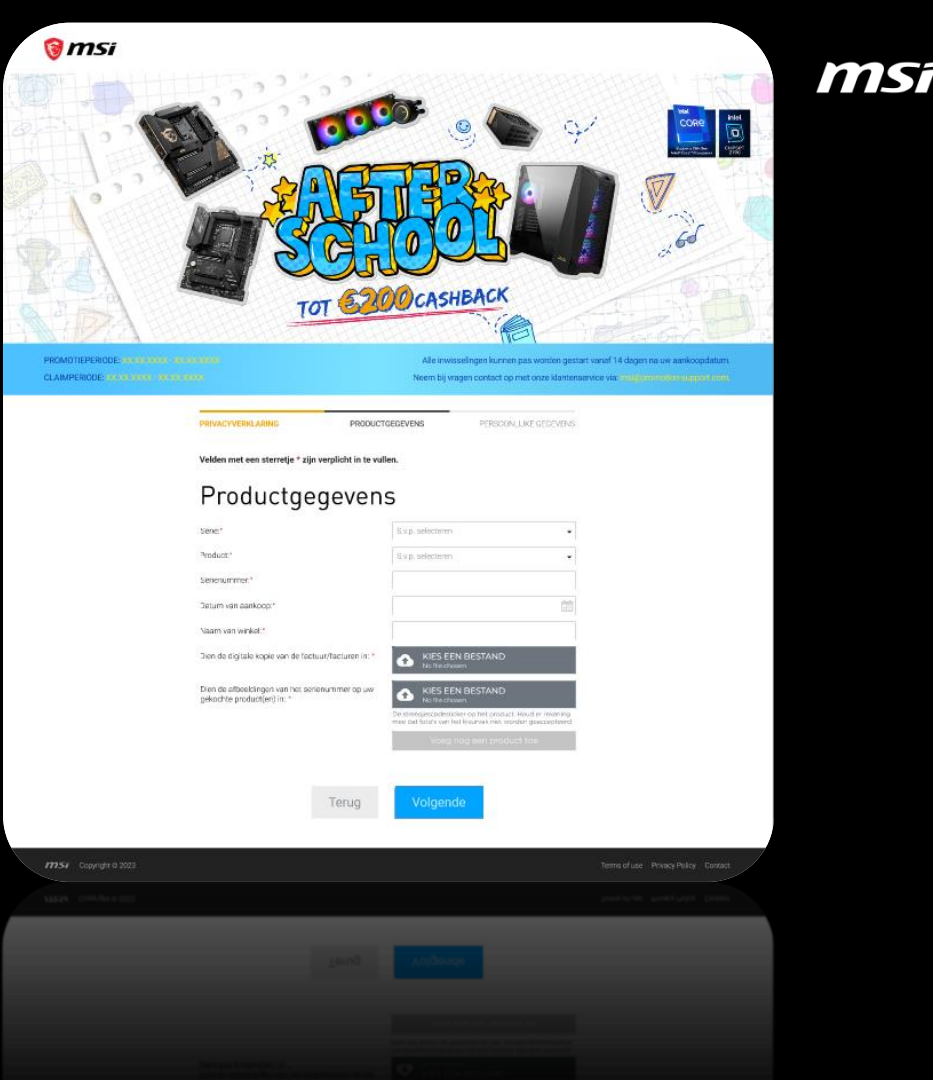

### **STEP 3:**

Complete all mandatory elements to confirm your personal and bank details.

When ready, click on 'Submit' button.

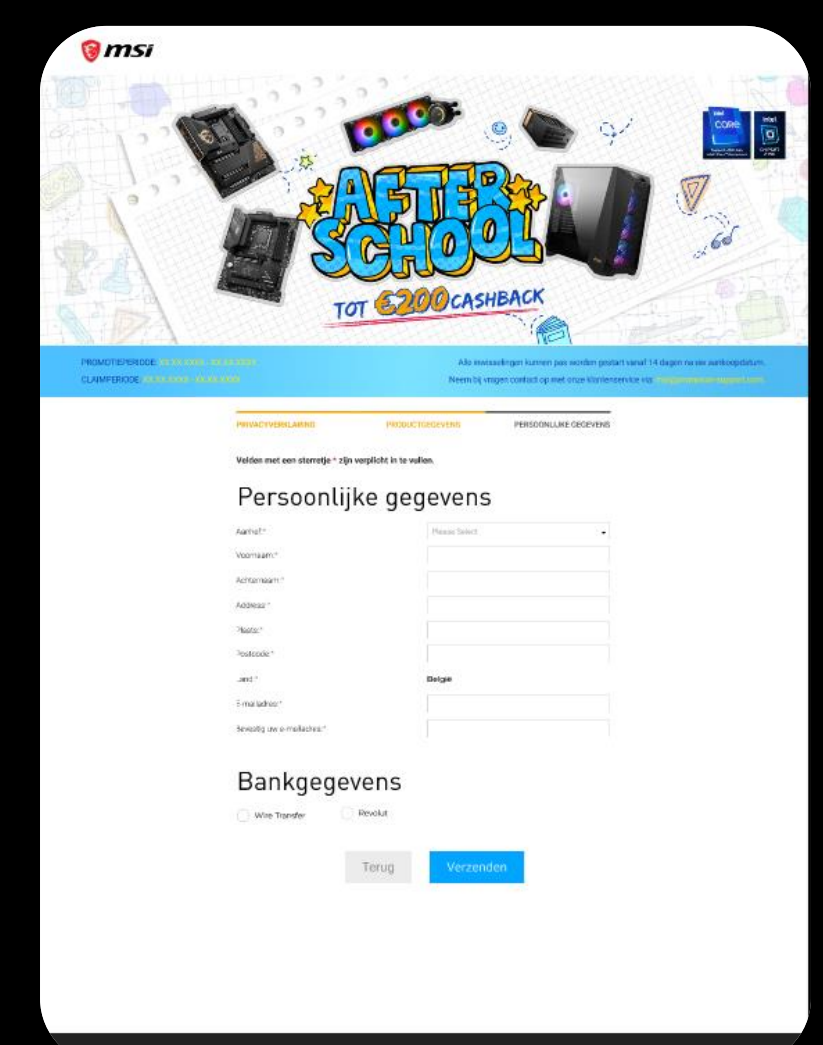

MSĩ

#### **STEP 4:**

The following message will appear, if you have completed the form successfully:

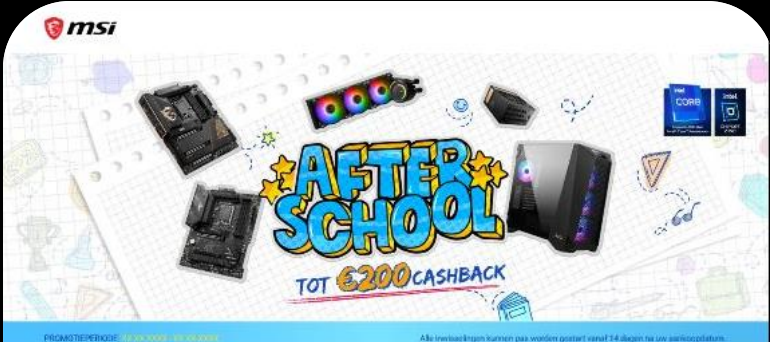

CLAMPERIODE (MANAGER LINE AND LINE AND LINE

Alle Invelue Engen kunnen paa worden gesturt varialt 14 alegen ha zw aarkee platum. Neem bij vagen oontact op met onze kantenserviee vie internet met in vereint engen

#### Thank you for participating in this promotion!

Your Registration has been successfully submitted.

You will shortly receive a confirmation email

Your MSI Promotion Team

#### Back to the form

If you have any questions, please contact our customer service team at: msißpromotion-support.com MSi

#### **Customer OTS:**

Use the login details provided to you upon registration in order to access the Customer OTS tool and to check the status of your claim.

| PLEASE COMPLETE THE FIELD | DS BELOW |  |
|---------------------------|----------|--|
| Username:*                |          |  |
| Password:*                |          |  |
| Forgot your password?     |          |  |
|                           | LOG IN   |  |
|                           |          |  |
|                           |          |  |

# THE LEAP TO SINGULARITY

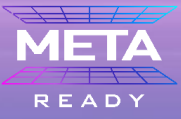

Contraction of

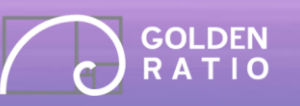

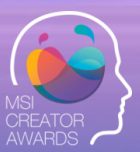

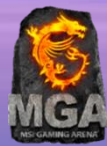